## Benützerinformationen

## Installation

- > Eröffnen eines **Arbeitsordners** für das *RoadMap*-Programm auf der Harddisk
- > Kopieren aller Files in diesen Ordner.

## Zulassen von Makros

Das Excelprogramm *RoadMap* arbeitet mit **Makros** in Visual Basic. Um diese **verwenden** zu können, müssen die Makros **aktiviert** werden. Verwenden Sie dazu die Informationen in der Excel-Hilfe. Bei der Version Excel 2010 unter Windows 11 ist wie folgt vorzugehen:

RoadMapStart.xls öffnen Im Register "Datei" anklicken Register links unten "Optionen" anklicken "Sicherheitscenter" anklicken "Einstellungen für das Sicherheitscenter" Register links "Einstellungen für Makros" Alle Makros mit Benachrichtigung deaktivieren

## Benützung des Programms

- "RoadMapStart.xls" laden (Makros aktivieren!).
- Bei der erstmaligen Anwendung: In der Menümaske vollständigen Pfad zum Arbeitsordner mit den *RoadMap*-Dateien angeben (c:\...).
- Laden der benötigten Dateien mit "START". Das Excel-Arbeitsverzeichnis wird auf den eingegeben Arbeitsordner geändert.
- > Arbeiten mit dem Programm: siehe Hilfe in RoadMapStart.xls
- Beenden der Arbeiten: Benden Sie die Arbeit unbedingt mit "ENDE" in der Menümaske von RoadMapStart.xls. Nur dann wird Ihre Vorgabeeinstellung für den Standardarbeitsordner Ihres Excel-Programms wieder hergestellt.